# How Do I Enter my Software Registration Key?

Last Modified on 05/14/2018 12:35 pm PDT

#### <u>Summary</u>

This document shows you how to register your MyoVision software.

### Before you Begin

- 1. Open the MyoVision software
- 2. Make sure you have your **Registration Key**. If you do, you can skip to **How to Enter Your Registration Key** below.
- 3. If you cannot locate your registration key
  - Check your inbox for your registration email from reg@myovision.com (check your spam folder too)
  - If you cannot locate the Registration email, you can click here to request a copy of your **Registration Key**
- 4. If you do not have a Registration Key you will need to purchase one, either as an Annual Software Subscription to receive feature updates as they become available, or a one-time purchase of the Latest Feature Pack which will receive bug fixes, but no new features.

## How to Enter Your Registration Key

### 1. Go to "Help" and select "Registration."

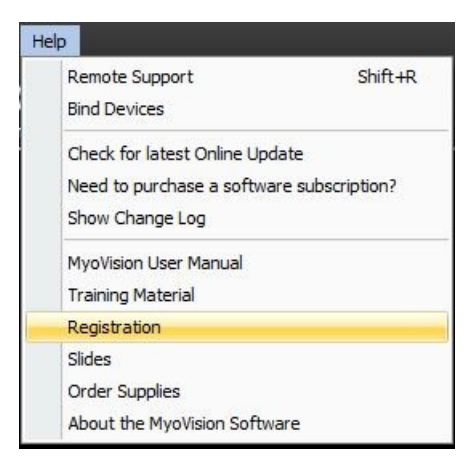

## 2. Enter Registration Information

- In the Registration Window, enter the first and last name, email address, and **Registration Key** exactly as it appears in the **Registration Key Email**. Using copy/paste is recommended.
  - If the fields are grayed out, click the second option on the left

|        | MyoVision Software                                                                                                    | x     |  |  |  |  |  |
|--------|----------------------------------------------------------------------------------------------------|-------|--|--|--|--|--|
|        | MyoVision Activation Instructions:                                                                                                    |       |  |  |  |  |  |
|        | <ol> <li>If you have already activated a Feature Pack and are evaluating the latest features in this Feature Pack, all your previous features will be fully active plus the benefits of the latest additions.</li> </ol>                                                                                                    |       |  |  |  |  |  |
|        | 2. Check your email for an Activation Code from SWREG@MYOVISION.COM. Remember to check your Spam folder.                                                                                                    |       |  |  |  |  |  |
|        | 3. From this Email, Copy and paste each item (first and last name, email address and Activation Key) Exactly as it appears into the fields below for each item. TIP: Use Ctrl-C to copy, Ctrl-V to paster. If you choose to manually fill out these fields, make certain all items are exactly as shown in the Activation Email (not case sensitive). |       |  |  |  |  |  |
|        | <ol> <li>Press [Activate] to complete, or [Skip] to quit without activating at this time. You may enter the Activation Key<br/>at any time within 30 days.</li> </ol>                                                                                                    |       |  |  |  |  |  |
| ow or, | If you cannot access your email on this computer, do not be concerned. Within 30 days simply access email on another<br>computer, and download and print activation instructions and registration key. The software will remain functional for <b>0</b> days.                                                                                         |       |  |  |  |  |  |
|        | Note: It may take up up to 48 hours for the activation key to arrive.                                                                                                    |       |  |  |  |  |  |
| Open E | Feature Pack C (DynaROM Enhancements) Activated                                                                                                    |       |  |  |  |  |  |
|        | 0 days remaining to evaluate the new features of "Feature Pack H"                                                                                                    |       |  |  |  |  |  |
|        |                                                                                                    |       |  |  |  |  |  |
|        | I would like to purchase the new MyoVision software at this                                                                                                    | tion: |  |  |  |  |  |
|        | I just purchased my MyoVision system or software upgrade and have received my software registration key. Fill in to the right.                                                                                                    | ]     |  |  |  |  |  |
|        | I would like to continue evaluating the new MyoVision software.                                                                                                    | 1     |  |  |  |  |  |
|        | Show this window at startup Get Upgrade Key Now Purchase Now Activate Skip                                                                                                    |       |  |  |  |  |  |

• Optionally, uncheck "Show this window at startup" if you do not want reminders when you need to update MyoVision

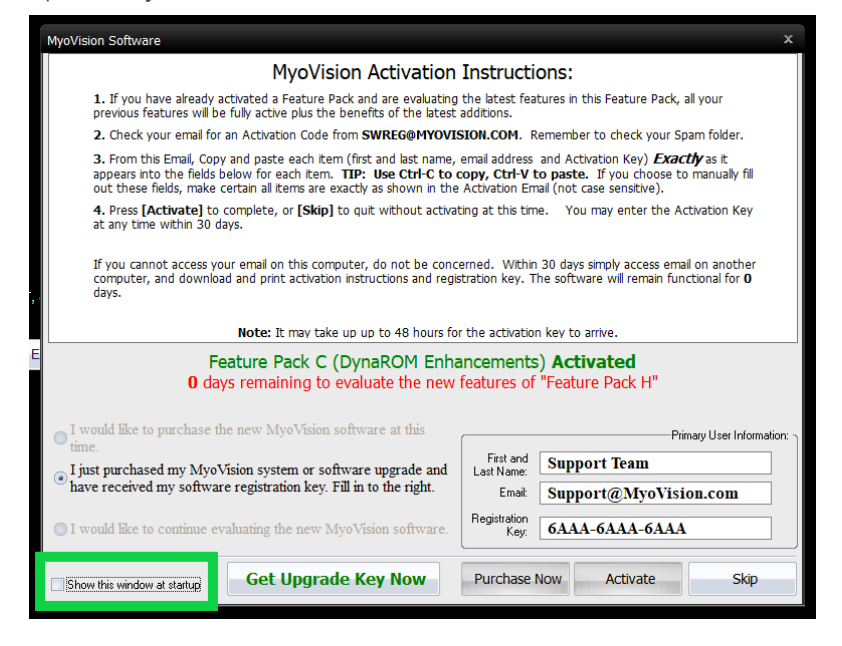

## 3. Click Activate

• Note: If the Activate button isn't clickable, that means the name, email, and key don't match exactly what's in the registration email

| MyoVision Software                                                                                                    |                                                                                                    |                                                                                                    |                                                                 |                                                      |                             | >   |
|----------------------------------------------------------------------------------------------------|----------------------------------------------------------------------------------------------------|----------------------------------------------------------------------------------------------------|-----------------------------------------------------------------|------------------------------------------------------|-----------------------------|-----|
|                                                                                                    | MyoVision Activation                                                                                                    | Instructi                                                                                              | ons:                                                            |                                                      |                             |     |
| <ol> <li>If you have already act<br/>previous features will be f</li> </ol>                                                                                                    | tivated a Feature Pack and are evaluating<br>fully active plus the benefits of the latest                                                                                                    | the latest fea<br>additions.                                                                           | tures in this F                                                 | Feature Pack, a                                      | Il your                     |     |
| 2. Check your email for an                                                                                                    | n Activation Code from SWREG@MYOVI                                                                                                    | SION.COM. R                                                                                            | temember to                                                     | check your Spa                                       | am folder.                  |     |
| <ol> <li>From this Email, Copy a<br/>appears into the fields be<br/>out these fields, make ce</li> </ol>                                                                           | and paste each item (first and last name,<br>low for each item. <b>TIP: Use Ctrl-C to</b> o<br>rtain all items are exactly as shown in the                                                                                                    | email address<br>copy, Ctrl-V (<br>Activation En                                                       | and Activation to paste. If the trail (not case                 | on Key) <b>Exact</b><br>you choose to<br>sensitive). | tly as it<br>manually fill  |     |
| <ol> <li>Press [Activate] to co<br/>at any time within 30 day</li> </ol>                                                                                                    | omplete, or [Skip] to quit without activations.                                                                                                    | ting at this tim                                                                                       | ne. You may                                                     | y enter the Act                                      | tivation Key                |     |
| If you cannot access your                                                                                                    | r email on this computer, do not be conc                                                                                                    | erned. Within                                                                                          | 30 days simp                                                    | bly access email                                     | l on another                |     |
| computer, and download<br>days.                                                                                                    | and print activation instructions and regis                                                                                                    | and an analysis                                                                                        | ine solendre i                                                  | wii remain rund                                      |                             |     |
| days.                                                                                                    | Note: It may take up up to 48 hours fo                                                                                                    | r the activatio                                                                                        | n key to arriv                                                  | e.                                                   |                             |     |
| computer, and download days.                                                                                                    | Note: It may take up up to 48 hours fo<br>Feature Pack E Ad                                                                                                    | r the activatio                                                                                        | n key to arriv                                                  | e.                                                   |                             |     |
| computer, and download<br>days.<br>0 days                                                                                                    | Note: It may take up up to 48 hours fo<br>Feature Pack E Ac<br>remaining to evaluate the new                                                                                                    | r the activation<br>ctivated<br>features of                                                            | n key to arrive<br>"Feature P                                   | e.<br>Pack H"                                        |                             |     |
| O days                                                                                                    | Note: It may take up up to 48 hours fo<br>Feature Pack E Ac<br>remaining to evaluate the new                                                                                                    | r the activation<br>ctivated<br>features of                                                            | n key to arriv                                                  | e.<br>Pack H"                                        | nary User Informa           | tio |
| O days<br>I would like to purchase the<br>time.                                                                                                    | Note: It may take up up to 48 hours fo<br>Feature Pack E Ac<br>remaining to evaluate the new<br>new MyoVision software at this<br>sion system or software uperade and                                                                                     | r the activatio<br>ctivated<br>features of                                                             | n key to arrive<br>"Feature F<br>Support                        | e.<br>Pack H"<br>Prin<br>Team                        | nary User Informa           | tio |
| O days<br>U days<br>U days<br>U days<br>U days<br>U days<br>U days<br>U days<br>U days<br>U days<br>U days<br>U days<br>U days<br>U days<br>U days<br>U days<br>U days<br>U days   | Note: It may take up up to 48 hours fo<br>Feature Pack E Ac<br>remaining to evaluate the new<br>new MyoVision software at this<br>sion system or software upgrade and<br>registration key. Fill in to the right.                                          | r the activatio<br>ctivated<br>features of<br>First and<br>Last Name:<br>Email                         | n key to arrive<br>"Feature F<br>Support<br>support2            | e.<br>Pack H"<br>Prin<br>Team<br>2@myovisi           | nary User Informa           | tio |
| Computer, and download<br>days.     O days     I would like to purchase the<br>time.     I just purchased my MyoVis<br>have received my software     I would like to continue eval | Note: It may take up up to 48 hours fo<br>Feature Pack E Ac<br>s remaining to evaluate the new<br>new MyoVision software at this<br>sion system or software upgrade and<br>registration key. Fill in to the right.<br>huating the new MyoVision software. | r the activatio<br>ctivated<br>features of<br>First and<br>Last Name:<br>Email<br>Registration<br>Key: | r key to arrive<br>"Feature F<br>Support<br>Support2<br>6AAA-6/ | e.<br>Pack H"<br>Prin<br>Team<br>2@myovisi           | nary User Informa<br>OB.COM | tio |